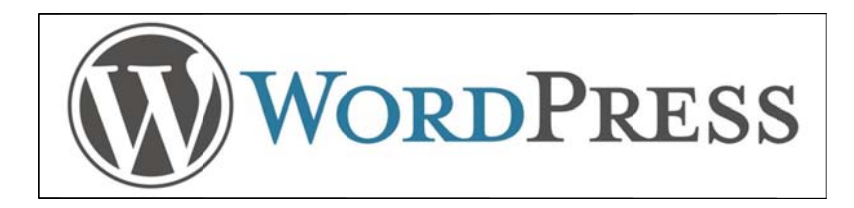

### WordPress คืออะไร

WordPress เป็น โปรแกรมชนิดหนึ่ง ที่มีระบบในการช่วยจัดการเนื้อหาบนเว็บไซต์ หรือที่นิยมเรียกประว่าเป็น โปรแกรมประเภท CMS (Contents Management System) และทำงานบนฐานข้อมูล MySQL โดยติดตั้งบนเว็บ server ของเราเพื่อสร้างเว็บไซต์, blog หรือ community ตอนเริ่มแรก WordPress เป็นเครื่องมือไว้สำหรับสร้าง blog แต่ได้รับการ พัฒนามาเรื่อย ๆ จนสามารถสร้างเป็นเว็บไซต์ หรือ เว็บ community ได้ โดยมีระบบจัดการบทความ หรือ Content Management System (CMS) ทำให้ง่ายต่อการใช้งาน

### การ Login

เข้าเว็บไซต์สถาบันวิจัยและพัฒนา http://www.rdi.ku.ac.th หรือ http://www2.rdi.ku.ac.th/newweb/ <u>พิมพ์ wp-admin ต่อท้าย และกด Enter</u> (http://www2.rdi.ku.ac.th/newweb/wp-admin)

|                     | สยแบบเรคาสนร |
|---------------------|--------------|
| Username            |              |
| Password            |              |
| Remember Me         | Log In       |
| Lost your password? |              |

# กลุ่มผู้ใช้ ระดับ Author

สามารถเขียนข้อมูล Upload File ได้ สามารถอ่านได้ สามารถ publish หรือเผยแพร่บทความได้ สามารถปรับแต่ง ลบ แก้ไข ได้เฉพาะของบทความของตัวเองเท่านั้น

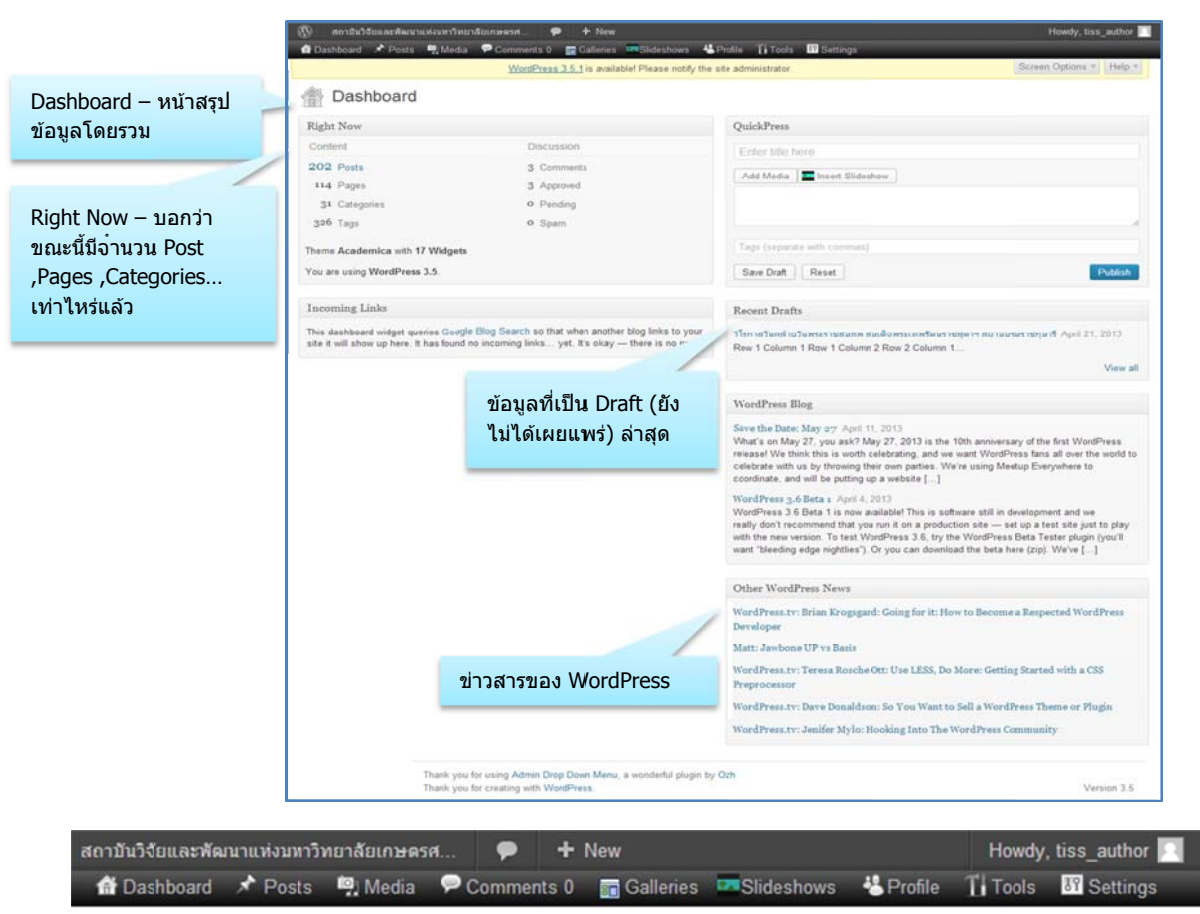

Dashboard WordPress (สำหรับ user ระดับ Author)

# ส่วนประกอบของเมนู

Dashboard : หน้าสรุปข้อมูลโดยรวมทั้งหมด

Post : หน้าสำหรับโพสต์ข่าวสาร ข้อมูลที่อัพเดตใหม่

Media : รวมสื่อมัลติมีเดียต่างๆ เช่น ไฟล์ เอกสาร ภาพ วีดีโอ เสียง เป็นต้น

Comments : ควบคุม ปรับเปลี่ยน ลบ แก้ไข คอมเม้นต่างๆ พร้อมทั้งบล็อกคอมเม้นที่ไม่พึงประสงค์ได้ด้วย

Galleries : เป็น Plugins สำหรับทำอัลบั้มรูปภาพ

Slideshows : เป็น Plugins สำหรับทำ รูปภาพแบบ slides

Profile : หน้าสำหรับปรับแต่งข้อมูลส่วนตัว เปลี่ยนชื่อ ตั้งรหัสผ่านใหม่

Tools : เครื่องมือเสริมพลังให้กับ WordPress ทำให้การทำงานต่างๆ ของเวิร์ดเพรสง่ายขึ้น และสามารถเชื่อมต่อกับ Platform อื่นๆได้ กว้างขึ้น

Settings : เครื่องมือในการปรับแต่งระบบต่างๆของ WordPress ในรายละเอียดที่มากขึ้น และเป็นศูนย์เปิดปิด ควบคุมระบบย่อยๆ ทั้งหมดใน WordPress

| การเพิ่ม <b>เ</b> | Post หรือประกาศข่าวใหม่                                                                                                    | <ul> <li></li></ul>                         | + New<br>Post<br>Media         |
|-------------------|----------------------------------------------------------------------------------------------------|---------------------------------------------|--------------------------------|
|                   |                                                                                                    | คลิกที่ +New เลือกเมนู Post                 | Gallery<br>Slideshow           |
| 3<br>B            | Add New Post 1<br>ter title here 2<br>malink: http://www2.rdi.ku.ac.th/newweb/?p=4124<br>Add Media Insert Slideshow<br>I me I + I + (I = I = 2 ) I + (I = I = 2 ) + (I = I = 2 ) + | 4<br>③  Font family ▼ Font size ▼ 🕸 🖛 🎦 🗷 🖁 | 5<br>Visual Text               |
| Pa                | ragraph • U 🗏 🛆 • 団 ြ 🧟 2 Ω 非 野 🤊 🤇                                                                                                    | 🔍 🛛 Styles 🔹 🗹 🗸                            |                                |
|                   |                                                                                                    | 6                                           |                                |
|                   |                                                                                                    |                                             |                                |
|                   |                                                                                                    |                                             |                                |
|                   |                                                                                                    |                                             |                                |
| Pat               | h: p<br>rd count 0                                                                                                    |                                             | Draft saved at 5:50:57 pm      |
|                   | a search a                                                                                                    |                                             | oracisation at a second price/ |
| W                 | P Content Slideshow Options Feature in WP Content Slideshow?                                                                                                    |                                             |                                |
| 0                 | ptional Setting                                                                                                    |                                             | v                              |
| Sin add           | ийнианжа<br>Imm/ууу (Ех. 3108/2012)<br>8                                                                                                    |                                             |                                |
| 641               | 9                                                                                                    |                                             |                                |
| F                 | icebook Status on สถาบันวิจัยและพัฒนาแห่งมหาวิทยาลัย                                                                                                    |                                             |                                |
| 12                | Post to สถามีนวิจัยและพัฒนาแห่งมหาวิทยาลัยเกษตรศาสตร์ 🧹 1                                                                                                    | 0)                                          |                                |
| S                 | ummarize the post for your Facebook audience                                                                                                    |                                             |                                |
| Th                | is message will show as part of the story on the สถาปันวิธับและฟัฒนาแห่งม                                                                                                    | กาวิทยาลัยเกษลรศาสลร์ Timolino.             |                                |

# ส่วนประกอบสำคัญสำหรับการ Post ข่าวใหม่

- 1. Enter title here : ใส่หัวข้อเรื่อง
- 2. Permalink : Link หรือ url ของ Post
- 3. Add Media : เพิ่มรูปภาพ หรือ ไฟล์ เข้ามาในบทความ
- 4. Toolbar : การใช้งานคล้ายกับ MS. Office
- 5. Tab ดูข้อความ มี 2 แบบคือ 1. Visual แสดงแบบปกติ 2. Text แสดงเป็น code คำสั่งต่างๆ
- 6. Content : เนื้อหาบทความ
- 7. WP Content Slideshow Options : สำหรับแสดงผลใน Banner หน้าแรกสถาบัน
- 8. วันที่หมดเขต : เลือก วัน/เดือน/ปี ที่หมดเขตของข่าว
- 9. หน่วยงาน : กรอกชื่อหน่วยงานเจ้าของเรื่อง เช่น สวพ.มก.
- 10. Facebook : สำหรับเรื่องที่ต้องการส่ง Post ไปที่ faceboook ของสถาบันฯ

# การใส่ Content

Content เป็นส่วนที่ไว้พิมพ์เนื้อหาของบทความ โดยมีเครื่องมือปรับแต่งบทความลักษณะการใช้งานเหมือนกับ MS.Word

| 👒 Add Media 🛛 🌇 Insert                                                         | Slideshow                                                  |                                                                                        |                                                              |                                   |                                                                                        |                                                                        |                                   |                             |           |          |       | Visual   | Text     |
|--------------------------------------------------------------------------------|------------------------------------------------------------|----------------------------------------------------------------------------------------|--------------------------------------------------------------|-----------------------------------|----------------------------------------------------------------------------------------|------------------------------------------------------------------------|-----------------------------------|-----------------------------|-----------|----------|-------|----------|----------|
| B I № ‡≣ • ‡≣ • 6                                                              | 4 = = =                                                    | 228                                                                                    | ∿•• 🖸                                                        | (****)<br>(****)                  | Font family .                                                                          | Font size •                                                            | *7 -                              | Br 🕀 🎽                      | 5 🔥       | 0 0      |       | 8        |          |
| Paragraph • 🖳 🧾                                                                | • @ @ @                                                    | Ω 💷 🖽                                                                                  | <b>9</b> C                                                   | 0                                 | Styles ·                                                                               | <b>*</b>                                                               |                                   |                             |           |          |       |          |          |
|                                                                                |                                                            |                                                                                        |                                                              |                                   |                                                                                        |                                                                        |                                   |                             |           |          |       |          | Â        |
| ตามประกาศ สถา<br>จำนวน ๒ ตำแทน่งซึ่งได้ดำเนิน<br>สอบเสร็จสิ้นแล้ว จึงให้ประกาศ | เริ่ม<br>มันวิจัยและพัฒนา<br>เการ<br>เผลการสอบคัดเลื<br>ดำ | มงะกาะ<br>อง ผลการสอบ<br>มแท่งมก. ลงวัน<br>อก ดังนี้<br>แทน่งที่ ๑ นัก?<br>๑. นางสาววี | มแข่งขนเพื่<br>ที่ ๖ กุมภาห้<br>วิจัยสังกัด ¢<br>ปัยนันท์ ถน | อจ้าง<br>ในธ์ ๒<br>ไายเค่<br>อนชา | າແລະແຕ່ຈຕັ້ຈນຸດດ<br>ແລະ ແຕ່ຈຕັ້ຈນຸດດ<br>ແລະ ໄດ້ດຳເນີນກ<br>ເ<br>ຮົອຈນີອແລະ ຈີອັຍກ<br>ຄື | ากมา แมะเกษณรร<br>ลเขาเป็นพนักงา<br>เร เปิดรับสมัครคัด<br>กงวทยาศาสตร์ | าสมร<br>นมหาวิทยา<br>เลือกเพื่อจำ | ລັ <b>ບ</b><br>ຈແລະແດ່ຈດັ້ຈ | ານຸคคลเข้ | ำเป็นพนั | กงานเ | มหาวิทยา | ຂັຍ<br>≡ |
|                                                                                | 54 - C C C C C C C C                                       | <ol> <li>บายธีระ</li> </ol>                                                            | วัชระบงคล                                                    |                                   |                                                                                        |                                                                        |                                   |                             |           |          |       |          |          |
| Downlod                                                                        | 544<br>1444                                                | b. ນາຍຮູ້ຮະ                                                                            | วัชระบงคล                                                    |                                   |                                                                                        |                                                                        |                                   |                             |           |          |       |          |          |
| Downlod<br>Path: p                                                             |                                                            | ອ. ນາຍຣັຽະ                                                                             | วัชระบงคล                                                    |                                   |                                                                                        |                                                                        |                                   |                             |           |          |       |          | -        |

ยืดตรงมุมล่างขวาเพื่อปรับขนาดหน้าต่างได้

การใส่ Link ใน Content

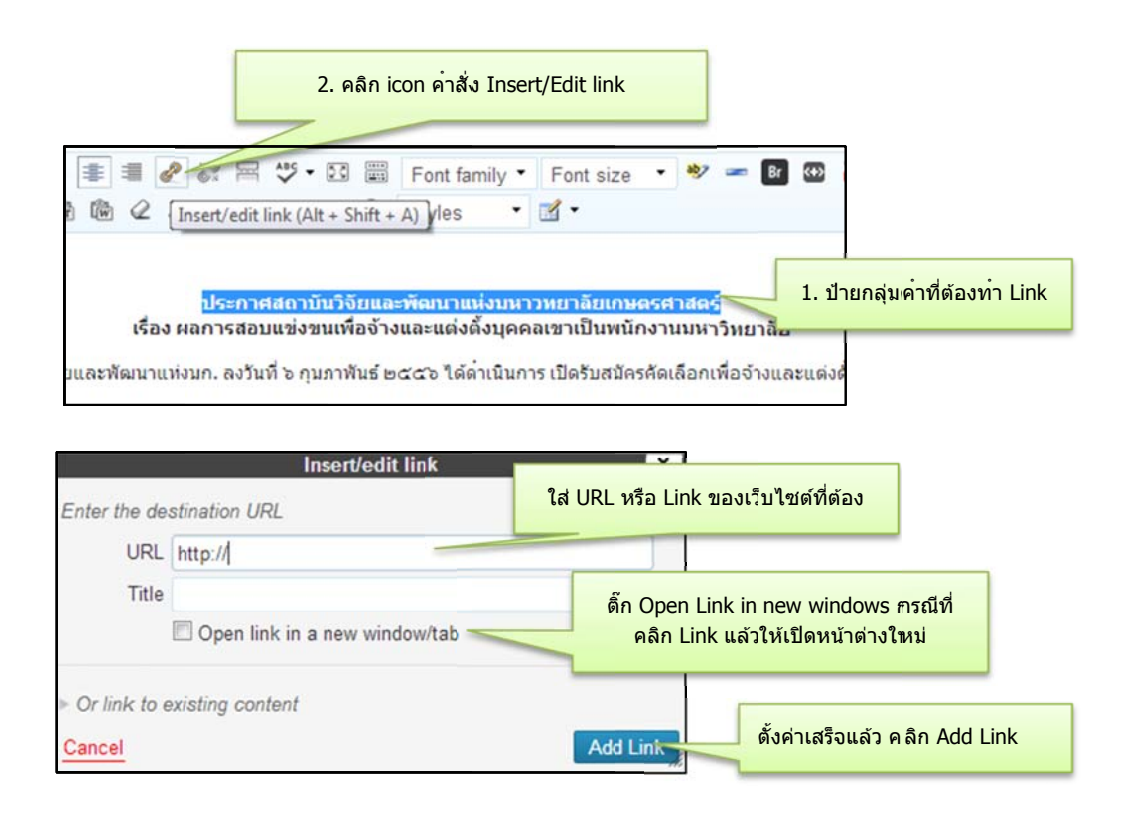

# การ Copy ข้อความจากแหล่งเอกสารอื่นมาวางบน Content

กรณี Copy ข้อความจาก MS.Word

#### ข้อมูลตัวอย่าง

#### ปรัชญา วิสัยทัศน์ พันธกิจ ปรัชญา

มหาวิทยาลัยเกษตรศาสตร์ เป็นสถาบันที่มีปณิธานมุ่งมั่น ในการสั่งสมเสาะแสวงหา และพัฒนาความรู้ให้เกิดความเจริญ งอกงามทางภูมิปัญญา ที่เพียบพร้อมด้วยวิชาการ จริยธรรม และคุณธรรม ตลอดจนเป็นผู้ชี้นำทิศทางสืบทอดเจตนารมณ์ที่ดีของสังคม เพื่อความคงอยู่ ความเจริญ และความเป็นอารยะของชาติ

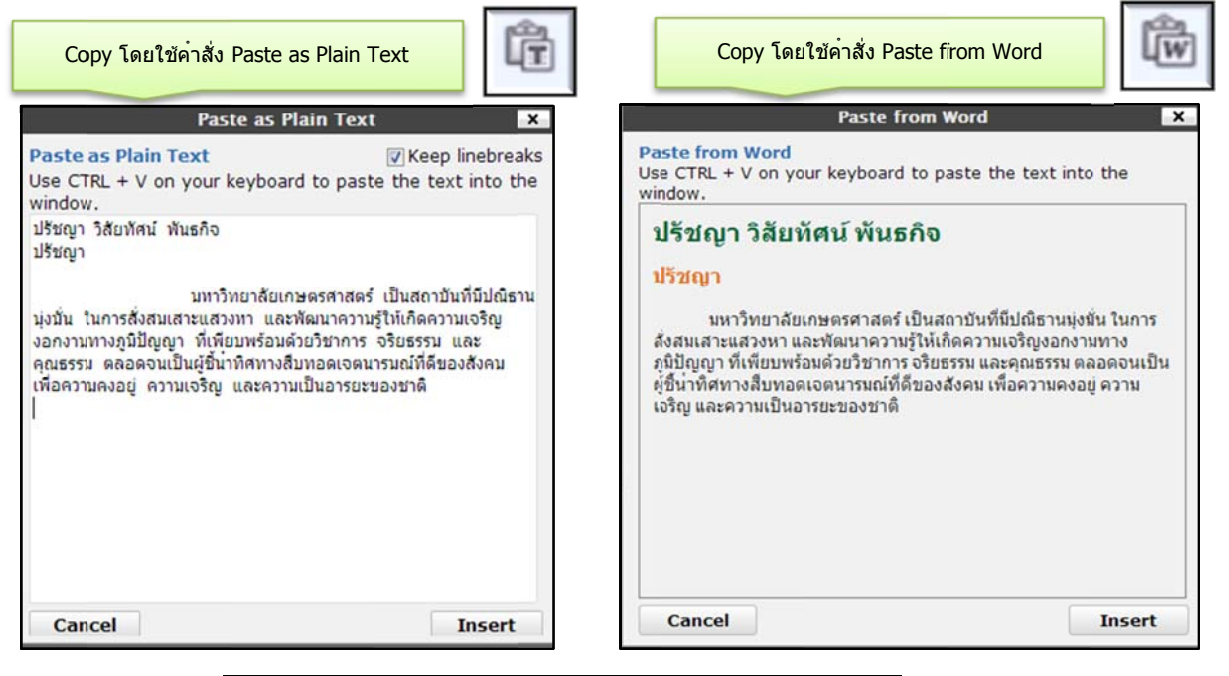

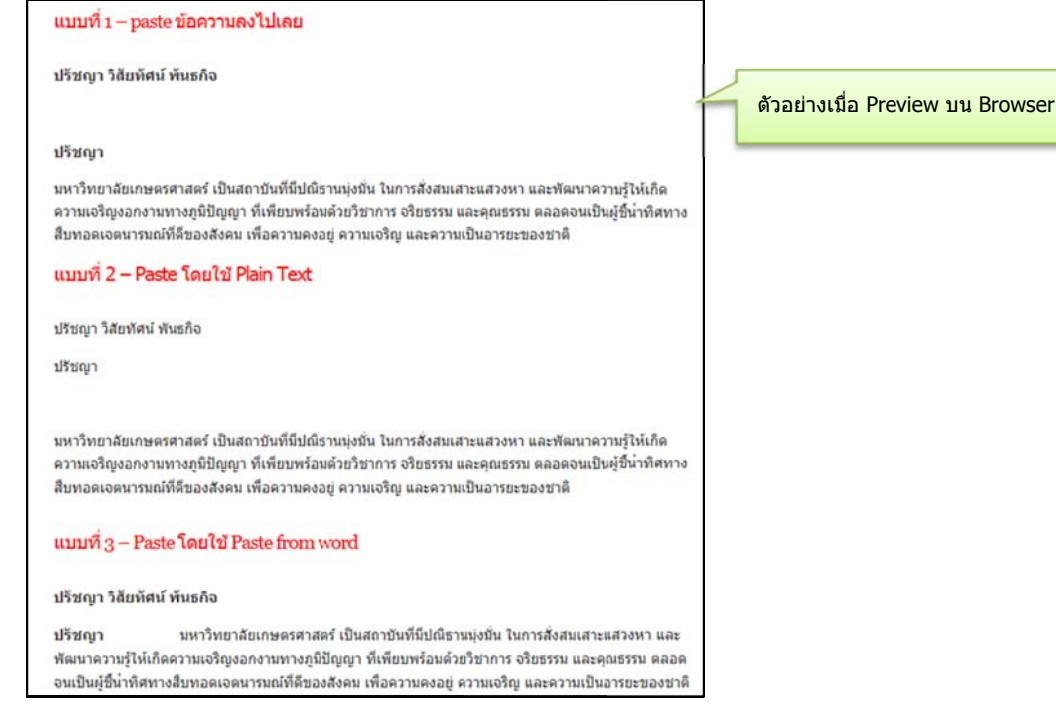

# คำสั่งสร้างตาราง

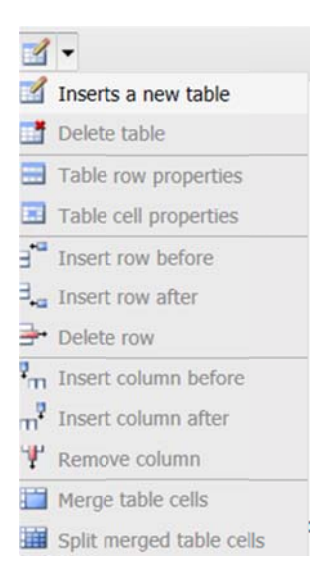

# ตัวอย่างการสร้างตาราง

คลิก Insert a new table จะแสดงหน้าต่าง Insert/Edit Table

Tab General – กำหนดจำนวน Columns และ Rows

| columns      | 2        | Rows         | 3 |
|--------------|----------|--------------|---|
| ell Padding  | 15       | Cell Spacing | 8 |
| lignment     | Center 🗸 | Border       | 5 |
| Vidth        | 600px    | Height       |   |
| lass         | Not set  | ~            |   |
| able Caption |          |              |   |
|              |          |              |   |

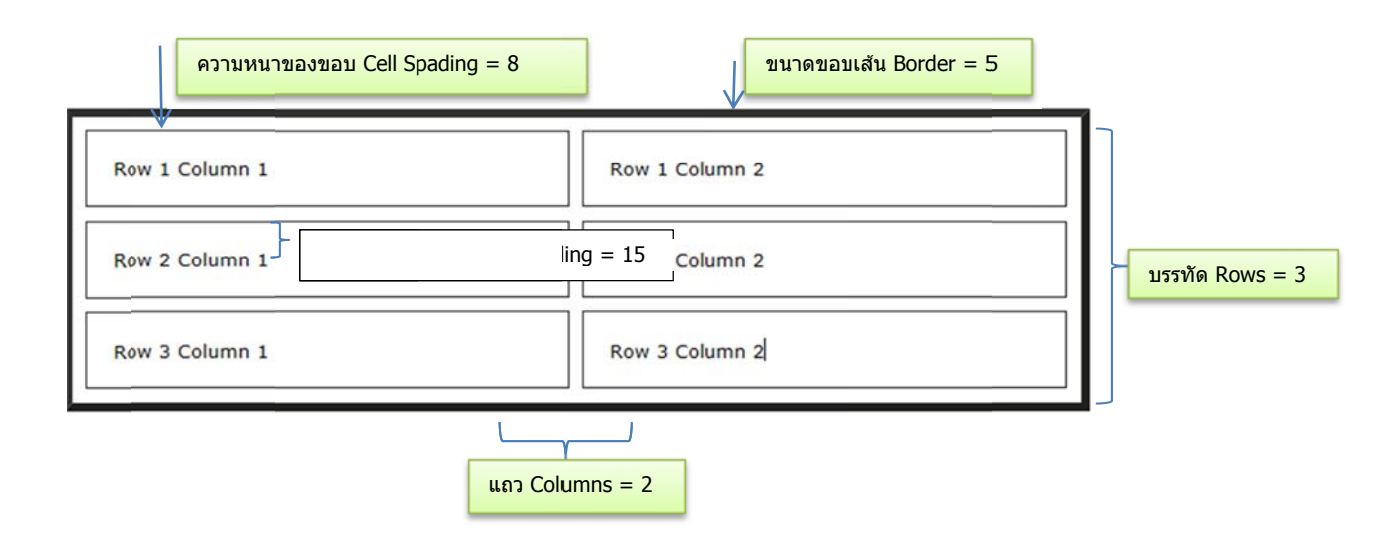

กรณีต้องการแก้ไขตารางใหม่ ให้คลิกที่ขอบตาราง

|              | 3                                                      | คลิก icon รูปดาราง 1 ครั้ง |
|--------------|--------------------------------------------------------|----------------------------|
| 6.           | Font family                                            | * 🏼 🖛 🖪 🖽 况 🚺 🗶 📰 🕅        |
| -            | 탁 9 @ Ø Styles ▼ 🗹 ▼                                   | ••                         |
|              | Row 1 Column 1                                         | Row 1 Column 2             |
| ٥            | Row 2 Column 1                                         | Row 2 Column 2             |
|              | Row 3 Column 1                                         | Row 3 Column 2             |
| , <b>"</b> " | <mark>คลิกที่ขอบตารางขนขึ้นจุดสี่เหลี่ยมรอบกรอบ</mark> | n                          |

ใส่สีให้กับตาราง คลิกเลือก Tab : Advanced

| ID                 |                                 |    |
|--------------------|---------------------------------|----|
| Summary            |                                 |    |
| Style              | width: 600px; background-color: | #f |
| Language Code      |                                 |    |
| Background Image   |                                 |    |
| Frame              | Not set                         | -  |
| Rules              | Not set                         | •  |
| Language Direction | Not set                         | -  |
| Border Color       | #98a017 📰                       |    |
| Background Color   | #f8fdcd                         |    |

การจัดตำแหน่งข้อความภายในตาราง

|                                                                                                    | - ali                                                                                                    |                                                                                        | Table                                                                                                    | Cell Properties                                                                                                    |
|----------------------------------------------------------------------------------------------------|----------------------------------------------------------------------------------------------------|----------------------------------------------------------------------------------------|----------------------------------------------------------------------------------------------------|----------------------------------------------------------------------------------------------------|
| Styles<br>ประกาศสถาบน<br>เรื่อง ผลการสอบแข่งขน<br>มภาพันร์ ๒๕๕๖ ได้ด่าเนินการ เป็<br>ด่าแบน่งที่ ๑ นักวิจัยสังกัด ฝาย       | <ul> <li>Inserts a new table</li> <li>Delete table</li> <li>Table row properties</li> <li>Table cell properties</li> <li>Insert row befq Table cell</li> <li>Insert row after</li> <li>Insert row after</li> </ul> | 3. เลือก Table row<br>properties<br>หรือ ปรับเฉพาะ Cell เลือก<br>Table cell properties | General Advanced<br>General Properties<br>Alignment Center<br>Vertical<br>Alignment Center<br>Width<br>Class Not set | <ul> <li>4. เลือกดำแหน่งข้อคว</li> <li>Cell Data </li> <li>Type Data </li> <li>Scope Not set </li> <li>Height</li> </ul> |
| <ul> <li>๑. ู่นางสาวบิยนันท์ ถน</li> <li>ะ↓ นายธีระ วัชระนงคล</li> <li>ลึก mouse อยู่ใน</li> <li>หนุ่ง cell หรือ</li> </ul> | au <sup>P</sup> m Insert column before<br>m <sup>3</sup> Insert column after<br><sup>4</sup> Remove column<br><sup>4</sup> Merge table cells<br><sup>4</sup> Split merged table cells                              |                                                                                        | Update Current Cell Cancel                                                                                           | บpdate                                                                                                    |

# การแทรกสื่อต่างๆ ในบทความ

- ไฟล์รูปภาพ
- ไฟล์เอกสาร
- ไฟล์วีดีโอ

약 Add Media

**ไฟล์รูปภาพ** – แหล่งที่มาของรูปภาพคือ การ upload ไฟล์จากคอมพิวเตอร์ หรือ จากเว็บไซต์อื่น

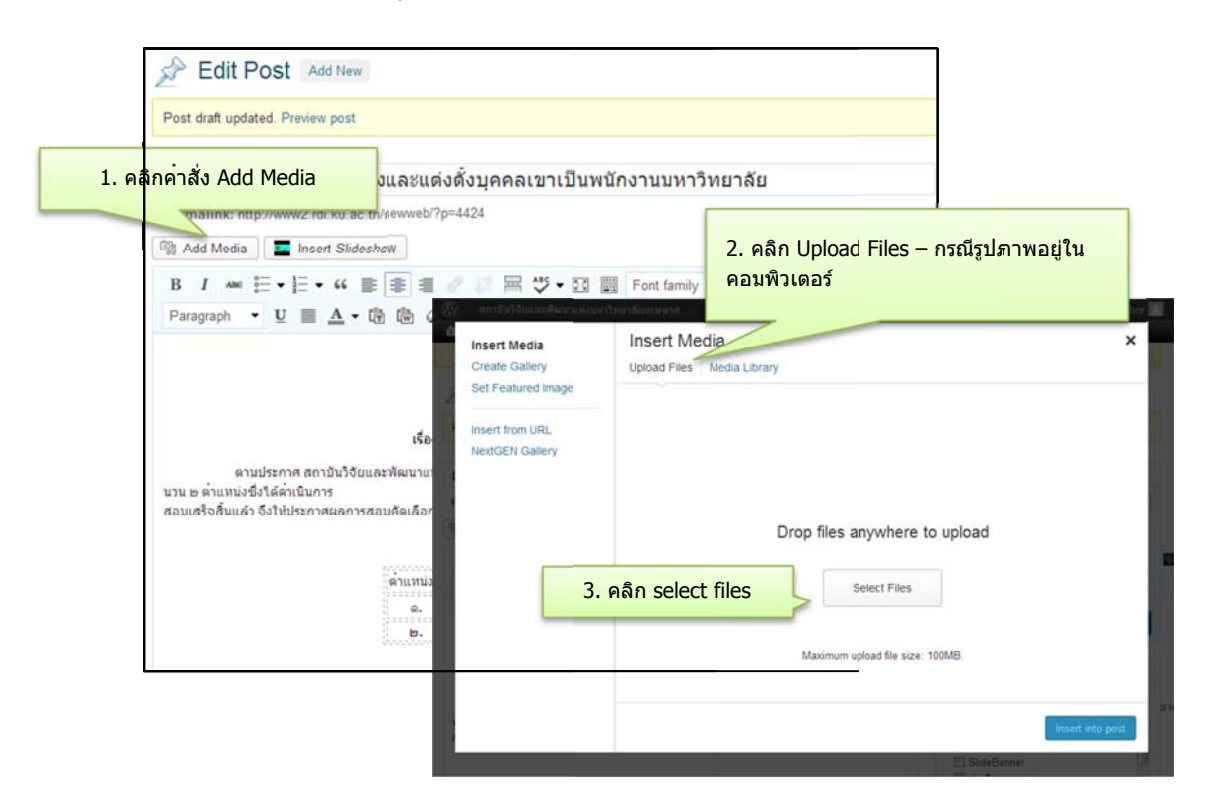

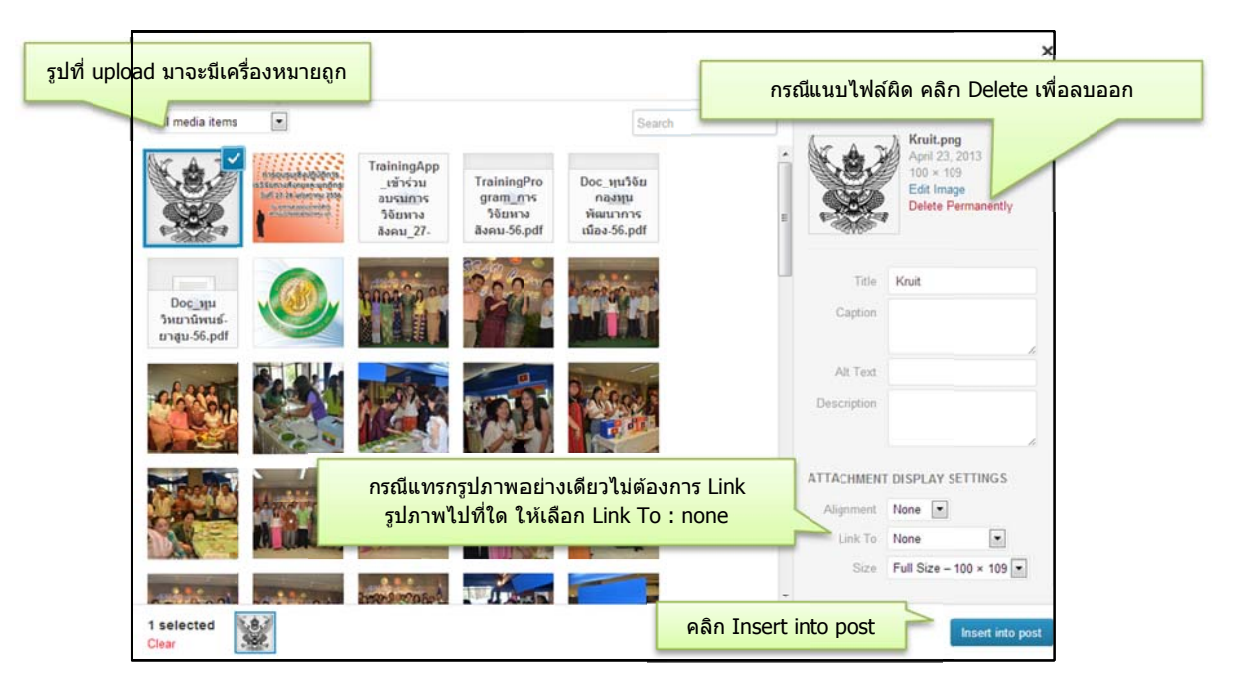

Title : กำหนดชื่อของรูป หรือ ชื่อ Link (wordpress จะตั้งค่าเริ่มต้นเป็นชื่อไฟล์มาให้ก่อน)
 Alternate Text : อธิบายเพิ่มเติม
 Caption : คำบรรยายภาพ (จะปรากฏอยู่ใต้รูปภาพ)
 Description: อธิบายเกี่ยวกับภาพ
 Attachment Display Settings : กำหนดค่าการแสดงผลของไฟล์

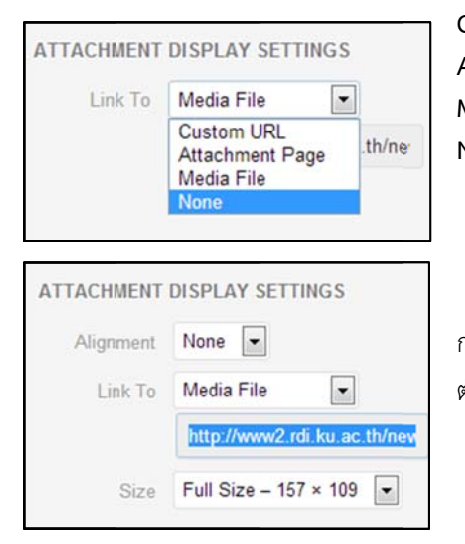

Custom URL : กำหนด url เมื่อคลิกรูปจะให้ไปที่หน้าเว็บไซต์ใด Attachment Page : เมื่อคลิกรูปภาพให้เปิดหน้าเหมือนอีก 1 Post Media File : เมื่อคลิกที่รูปให้ทำการ Download ไฟล์ได้เลย None : ไม่ต้องทำอะไร

กรณีเลือกเป็น Media File : สามารถคัดลอก url ที่ปรากฏไปทำ Link ใน ตำแหน่งอื่นๆ ได้

| 🖗 Add Media 🛛 🔳 Insert Sid                                                                                                    | leshow                     |                        |                         |                          |                             |                                                                                                    | Visual                | Text |
|----------------------------------------------------------------------------------------------------|----------------------------|------------------------|-------------------------|--------------------------|-----------------------------|----------------------------------------------------------------------------------------------------|-----------------------|------|
| $\begin{array}{ccc} \mathbf{B} & I &= [ \vdots \bullet ] \vdots \bullet & \mathbf{i} \\ & & & \\ & & & & \\ & & & \\ & & & \\ & & & \\ & & & & \\ & & & & \\ & & & \\ & & & & \\ & & & & \\ & & & \\ & & & & \\ & & & & $ | 00203                      | R 型・日 目<br>市 つ ぐ Ø     | Fort family<br>Styles   | • Fort size<br>• 🗹 •     | • • -                       | <b>a</b> a <b>a</b>                                                                                                    |                       | 8 AI |
|                                                                                                    | ประกาศ                     | an un brun brun an     |                         | เขามัยบาษอรสาส           | wi                          |                                                                                                    |                       |      |
| environment ann PAA                                                                                                    | известан кади              | แข่งขนเพื่อจ้างแล<br>  | nislanaan<br>Mintunad   | ราเป็นหนักงานม           | นาวิทยาล์ย<br>สำนักงานกล่าง | d connection that                                                                                                    | at a sugar the second |      |
| รวม ๒ ด่ายหน่งซึ่งได้ด่างมีมการ<br>ภอบแข้งขึ้นแต่ว จึงให้ประกาศแลก                                                                                                    | ารสอบกัลเลือก ลังนี้       | e den mes où a s       | - 1444 - 12 (2011 PS (2 | and and any firmed steps | CHE'S MUNICIPAL             | and a state of the state of the |                       | 100  |
|                                                                                                    | ต่ายของที่ 6 มีกำรับสั     | กัด ผ่านเครื่องนี้จะเส | แว้จัยการทยาง           | nad                      |                             |                                                                                                    |                       |      |
|                                                                                                    | o, unantilu<br>e, under te | Buvi nuouenā<br>nzuona |                         |                          |                             | Sector Sector                                                                                                    |                       |      |

แก้ไขรูปภาพเพิ่มเติม สามารถคลิกที่รูปภาพ จะปรากฏไอคอนเล็กๆ ขึ้นมา 2 รูป

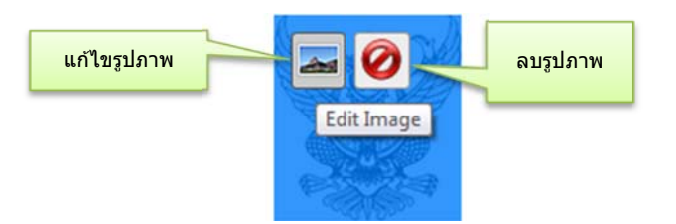

|             | ize A                                                                                  |                            |
|-------------|----------------------------------------------------------------------------------------|----------------------------|
| 1           | 0%                                                                                     |                            |
| 1           | 0% Lorem ipsum dolor sit amet conse                                                    | ctetuer velit pretium      |
| . 1         | euismod ipsum enim. Mi cursus at a moll:<br>0% quis urna. Sed et felis id tempus Morbi | is senectus id arcu gravid |
| 1           | 0% mauris. Pede eu risus velit libero nator                                            | que enim loren adipiscing  |
| 4           | 1% ipsum consequat. In malesuada et sociis                                             | tincidunt tempus           |
| 4           | pellentesque cursus convallis ipsum Susp<br>ut Nunc convallis laoreet ante Suspendiu   | pendisse. Risus In ac quis |
| 3           | 1% condimentum Vestibulum sem at Curabitur                                             | lorem et cursus. Sodales   |
|             | 1% tortor fermentum leo dui habitant Nunc :                                            | Sed Vestibulum. Ut lorem I |
| Title       |                                                                                        |                            |
| Alternative | Text Kruit                                                                             |                            |
| Cantion     |                                                                                        |                            |
| caption     |                                                                                        |                            |
|             |                                                                                        |                            |
| Link URL    |                                                                                        |                            |
|             | None Current Link Link to Image                                                        |                            |
|             | 5                                                                                      |                            |

| Size<br>138%<br>129%<br>108%<br>90%<br>80%<br>70%<br>60% | Lorem ipsum dolor sit amet consectetuer velit<br>pretium euismod ipsum enim. Mi cursus at a mollis<br>senectus id arcu gravida quis urna. Sed et felis id<br>tempus Morbi mauris tincidunt enim In mauris. Rede eu<br>risus velit libero natoque enim lorem adipiscing ipsum<br>consequat. In malesuada et sociis tincidunt tempus<br>pellentesque cursus convallis ipsum Suspendisse. Risuu<br>In ac quis ut Nunc convallis laoreet ante Suspendisse |  |  |  |  |  |
|----------------------------------------------------------|----------------------------------------------------------------------------------------------------|--|--|--|--|--|
| Advanced I                                               | mage Settings                                                                                                    |  |  |  |  |  |
| Source                                                   | http://www2.rdi.ku.ac.th/newweb/wp-contents/uploads/2013/04/Kruit.png                                                                                                    |  |  |  |  |  |
| Size                                                     | Width 100 Height 109 Original Size                                                                                                    |  |  |  |  |  |
| CSS Class                                                | alignnone size-full wp-image-4579                                                                                                    |  |  |  |  |  |
| Styles                                                   |                                                                                                    |  |  |  |  |  |
| Image<br>properties                                      | Border Vertical space Horizontal space                                                                                                    |  |  |  |  |  |
| Advanced L                                               | ink Settings                                                                                                    |  |  |  |  |  |
| Title                                                    |                                                                                                    |  |  |  |  |  |
| Link Rel                                                 |                                                                                                    |  |  |  |  |  |
| CSS Class                                                |                                                                                                    |  |  |  |  |  |
| Styles                                                   |                                                                                                    |  |  |  |  |  |
|                                                          |                                                                                                    |  |  |  |  |  |

การแนบไฟล์รูปภาพจาก URL เว็บไซต์อื่น

| [Show as slideshow] | Open link<br>Open link in new tab<br>Open link in new window<br>Save target at |                                                                                 |
|---------------------|--------------------------------------------------------------------------------|---------------------------------------------------------------------------------|
| SSS                 | Print target<br>Show picture<br>Save picture is<br>E-mail picture              | ไปเหน้าเว็บที่มีรูปภาพที่ต้องการ คลิกขวาที่รูปเลือก<br>copy หรือ copy image url |
|                     | Print picture<br>Go to My Pictures<br>Set as background<br>Cut<br>Copy         |                                                                                 |
|                     | Copy shortcut<br>Paste<br>Select all<br>View source                            |                                                                                 |

#### Tab Image

- Size : ปรับขนาดรูปภาพ
- Alignment : ตั้งรูปแบบชิดซ้าย/ขวา/กลาง
- Link URL : ต้องการให้ Link ไปที่ใด

### Tab : Advanced Settings

- Source : ตำแหน่ง/URL ของรูปภาพ
- Size : ขนาดรูปภาพที่โชว์หน้าเว็บไซต์
- Image : Border ถ้าต้องการให้มีขอบรูปใส่ 1

| Irsert Media<br>Create Gallery<br>Set Featured Image    | Insert from URL<br>http://www.konex.ku.ac.th/loadbic.p คลิก | ×<br>เมาส์ขวาเลือกค่าสั่ง Paste |
|---------------------------------------------------------|-------------------------------------------------------------|---------------------------------|
| Insert from URL<br>Note Callery<br>คลิก Insert from URL | Caption                                                     |                                 |
|                                                         | Alt Text                                                    | คลิก insert into post           |
|                                                         | Align Left Center Right None                                |                                 |

#### ไฟล์เอกสาร

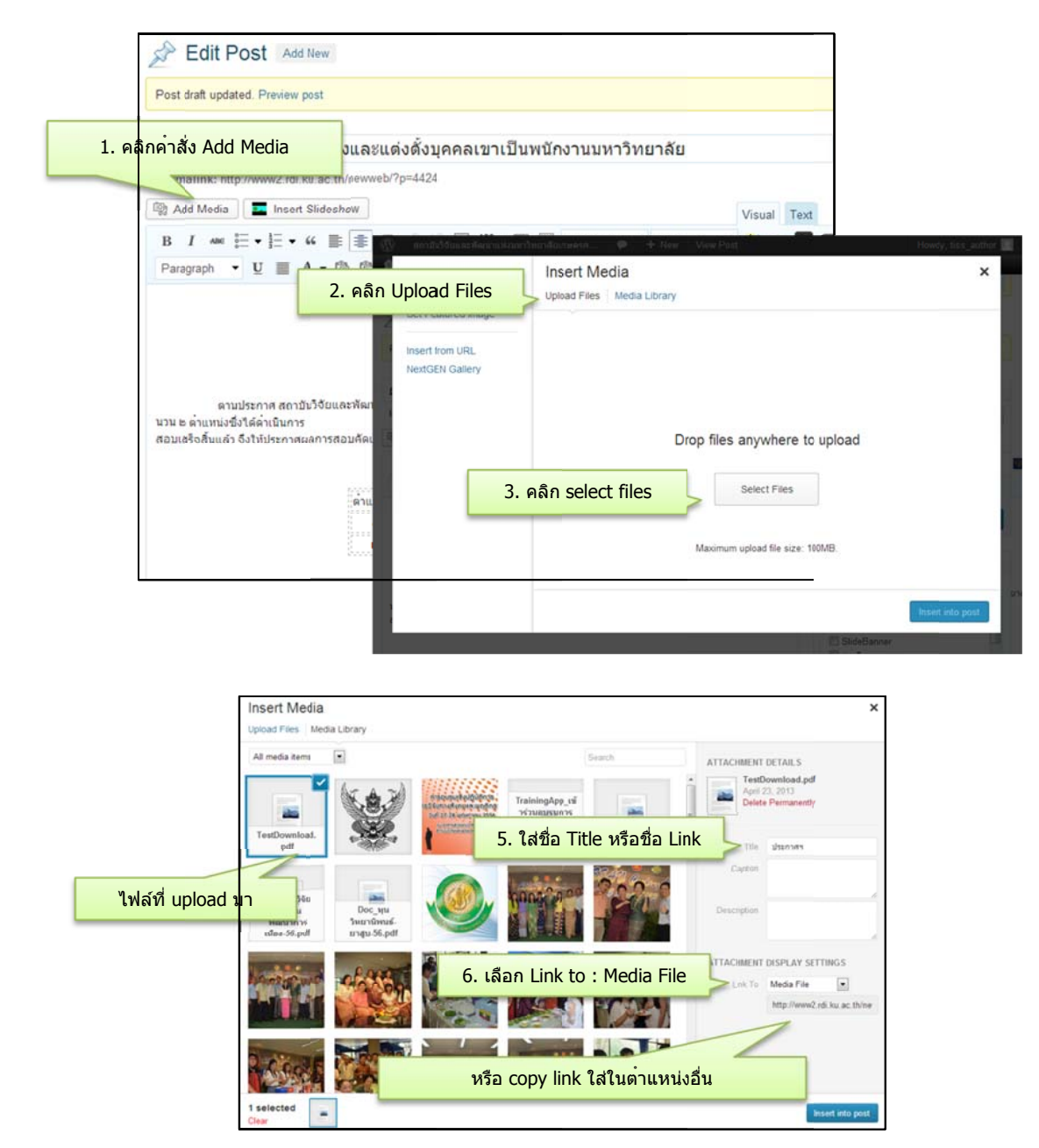

|                                                                                         | ประกาศสถาบนวิจัยและพัฒนาแห่งบหาวทยาลัยเกษตรศาสตร์<br>เรื่อง ผลการสอบแข่งขนเพื่อจ้างและแต่งตั้งบุคคลเขาเป็นพนักงานบหาวิทยาลัย         |
|-----------------------------------------------------------------------------------------|----------------------------------------------------------------------------------------------------|
| ตามประกาศ สถาบันวิ<br>นวน ๒ ตำแหน่งซึ่งใต้ตำเนินการ<br>สอบเสร็จสิ้นแล้ว จึงให้ประกาศผลเ | จัยและพัฒนาแห่งมก. ลงวันที่ ๖ กุมภาพันธ์ ๒๕๔๖ ได้ด่ำเนินการ เปิดรับสมัครคัดเลือกเพื่อจ้างและแต่งตั้งบุคคลเร<br>าารสอบคัดเลือก ดังนี้ |
|                                                                                         | ด่ำแทน่งที่ ๑ นักวิจัยสังกัด ฝ่ายเครื่องน็อและวิจัยทางวทยาศาสตร์                                                                     |
| ผลที่ได้                                                                                | <ul> <li>ด. นางสาวปัยบันท์ ถนอมชาติ</li> <li>๒. นายซีระ วัชระมงคล</li> </ul>                                                         |
| Downlowd : <u>ประกาศห</u>                                                               |                                                                                                    |

## การปรับแต่ง Link เพิ่มเติม

| Downlowd : <mark>ประกาศฯ</mark> | B I ABC $\stackrel{\circ}{\underset{\circ}{\overset{\circ}{\overset{\circ}{\overset{\circ}{\overset{\circ}{\overset{\circ}{\overset{\circ}{\overset$ |                                 |
|---------------------------------|----------------------------------------------------------------------------------------------------|---------------------------------|
| 1. Select กลุ่มข้อความที่ Link  | ]                                                                                                    | 2. คลิกค่าสั่ง insert/edit link |
|                                 | Insert/edit link                                                                                                    | ×                               |
| Enter the dest                  | ination URL                                                                                                    |                                 |
| URL                             | http://www2.rdi.ku.ac.th/newweb/wp-contents                                                                                                    | /uploads/2013/0                 |
| Title                           | Open link in a new window/tab                                                                                                    |                                 |
| ► Or link to                    | tent                                                                                                    |                                 |
| 3. ตึ๊กที่ช่อง                  | Open link in new windows/tab                                                                                                    | Update                          |
| <u>กรณีที่ต้อง</u> เ            | าารให้เปิด Link ในหน้าใหม่                                                                                                    |                                 |

## การเพิ่ม Link ไปยังเว็บไซต์ภายนอก

| เยี่ยมชมเว็บไซด์ : <mark>มหาวิทยาลัยเก</mark><br>1. Select กลุ่มข้อความ | าษตรศาสตร์<br>B I ABC                                               | <ul> <li>・ 三 ・ ・・ 副 書 美 2 2. คลิกค่าสั่ง insert/edit link</li> </ul> |
|-------------------------------------------------------------------------|---------------------------------------------------------------------|----------------------------------------------------------------------|
| Enter the dest<br>URL<br>Title                                          | Insert/edit link<br>ination URL<br>http://www.ku.ac.th 3. พิมพ์ URL | ×                                                                    |
| ► Or link to ex<br>Cancel                                               | Open link in a new window/tab isting content                        | 4. คลิก Add link<br>Add Link                                         |

### ໄຟຄ໌ວีดีโอ

ยกตัวอย่างการแทรกไฟล์จาก Youtube

| Image:       Image:         http://www.youtube.com/watch?v=stdJd598Dtg       >>> link ann Youtube         http://youtu.be/aBFu3ZCoS90       >>> link ann Youtube         Okay       Cancel                                                                                                    | Med a video from Y<br>Paān icon youtube                                                                                                    | International and and and and and and and and and and                   | ube คลิกที่ Share<br>an Link                   |
|----------------------------------------------------------------------------------------------------|----------------------------------------------------------------------------------------------------|-------------------------------------------------------------------------|------------------------------------------------|
| Please enter the URL at which the video can be viewed.<br>Example:<br>http://www.youtube.com/watch?v=stdJd598Dtg<br>http://youtu.be/aBFu3ZCoS90<br>Okay Cancel<br>Add Media Insert Slideshow<br>B I = E + E + 4 B B C R V - E R Font family - Font size - V - E R R Visual Text<br>Paragraph - U = A + @ @ 2 Ω R R O C Styles - I +<br>(routubelhttp://youtu.be/aBFug2CoSec/youtube)<br>(routubelhttp://youtu.be/aBFug2CoSec/youtube)                                                                                                    | Embed A Video From YouTube                                                                                                    |                                                                         | ×                                              |
| Example:<br>http://www.youtube.com/watch?v=stdJd598Dtg<br>http://youtu.be/aBFu3ZCoS90<br>Okay Cancel<br>Add Media Insert Sideshow<br>B I = E + E + 4 = E = C = E + C = E = C = E = C = E = C = E = C = E = C = E = C = C                                                                                                    | Please enter the URL at which the video of                                                                                                    | can be viewed.                                                          |                                                |
| http://www.youtube.com/watch?v=stdJd598btg<br>http://youtu.be/aBFu3ZCoS90<br>Okay Cancel<br>Add Media Insert Slideshow<br>B I ~ E · E · " В В В С П С · SI I Font family · Font size · * ~ I I E · I · " I · " I · " · " · " I · " · " · " · " · " · "                                                                                                    | Example:                                                                                                    |                                                                         |                                                |
| http://youtu.be/aBFu3ZCoS90<br>Okay Cancel<br>Add Media Insert Slideshow<br>B I ~ E · E · " I I Font family · Font size · • ~ I I I I · · · · · · · · · · · · · · ·                                                                                                    | http://www.youtube.com/watch?v=sto                                                                                                    | 13d598Dtg                                                               |                                                |
| Okay Cancel         Add Mrdia Insert Sildeshow         B I ~ E · E · W E E E C E C · SI Font family · Font size · V ~ E E E V O E E E V O E E V O E E E V O E E V O E E V O E E E V O E E V O E E V O E E V O E E V O E E V O E E V O E E V O E E V O E E V O E E V O E E V O E E V O E E V O E E V O E E V O E E V O E E V O E E V O E E V O E E V O E E V O E E V O E E V O E E V O E E V O E E V O E E V O E V O E V O E V | http://youtu.be/aBFu3ZCoS9o                                                                                                    | JIS IIIK SIN FOULUDE                                                    |                                                |
| Add Media E Insert Slideshow<br>B I ー E・E・E・W E E C Paragraph・U E A・@ @ 2 Ω = # つ O Styles ・ ゴ・<br>IntroduceBhttp://youtu.be/aBFug2CoSeo[/youtube]<br>IntroduceBhttp://youtu.be/aBFug2CoSeo[/youtube]                                                                                                    |                                                                                                    | Okay Cancel                                                             |                                                |
| Add Media Insert Sildeshow          B I → E + E + W B B B < C R ♥ + 53 B Font family • Font size • ♥ → D B B ● 0 • B 3                                                                                                    |                                                                                                    |                                                                         |                                                |
| [voutube]http://youtu.be/aBFug2CoSso[/youtube] แสดงออกมาเป็น code กดปุ่ม<br>Preview เพื่อดูผล                                                                                                    | Add Media ■ Insert Slideshow       B     I     Image: E     Image: E     Ima | 5 • [2]  Font family • Font size • જ 🖛 🎒 🕮 🔠 🔺 🕻<br>9 ° 🐏 Styles • 1월 • | Visual Text                                    |
|                                                                                                    | (youtu                                                                                                    | belhttp://youtu.be/aEFug2CoSpo[/youtube]                                | แสดงออกมาเป็น code กดปุ่ม<br>Preview เพื่อดูผล |

# ส่วนประกอบหน้า Posts

| ) สถาบันวิจัยและพัฒ <sub>น</sub> + New                                                                                                    |                                 |                             |                            |       | Howdy, tiss_author                  |
|----------------------------------------------------------------------------------------------------|---------------------------------|-----------------------------|----------------------------|-------|-------------------------------------|
| Dashboard 🖈 Posts 🗣 Media 🔎 Comments 1 📑 Galleries 📟 Slidesh                                                                                                    | ows 🐸 Profile Til Tools         | Bettings                    |                            |       |                                     |
| WordPress 3.5.1 is avail                                                                                                    | lable! Please notify the site a | administrator.              |                            | Scree | en Options * Help *                 |
| Posts Add New                                                                                                    |                                 |                             |                            |       |                                     |
|                                                                                                    |                                 |                             |                            |       | Search Posts                        |
| ine (1)   All (240)   Published (216)   Drafts (23)   Pending (1)   Trash (19)                                                                                   |                                 |                             |                            |       |                                     |
| Julk Actions 💌 Apply Show all dates 💌 View all categories                                                                                                    | Filter                          |                             |                            |       | 1 item                              |
|                                                                                                    |                                 |                             |                            |       |                                     |
| ] Title                                                                                                    | Author                          | Categories                  | Tags                       |       | Date                                |
| ] Title<br>] ผลการสอบแข่งขันเพื่อจ้างและแต่งตั้งบุคคลเข้าเป็นพนักงานบหาวิทยาลัย -<br>Pandian                                                                     | Author<br>tiss_author           | Categories<br>Uncategorized | Tags<br>นักวิจัย, สมัครงาน | •     | Date<br>2013/04/21                  |
| <ul> <li>Title</li> <li>ผลการสอบแข่งขันเพื่อจ้างและแต่งตั้งบุคคลเข้าเป็นพนักงานบหาริทยาลัย -<br/>Pending</li> <li>Edit   Quick Edit   Trash   Preview</li> </ul> | Author<br>tiss_author           | Categories<br>Uncategorized | Tags<br>นักวิจัย, สมัครงาน |       | Date<br>2013/04/21<br>Last Modified |

### คำสั่งในหน้า Post

- Mine Post ที่เราสร้างเอง
- All Post ทั้งหมดที่มีในระบบ
- Published Post ที่เผยแพร่สาธารณะแล้ว
- Drafts Post ที่กำลังจัดทำ
- Pending Post ที่เสร็จแล้วรอการเผยแพร่จาก Admin
- Trash Post ที่ลบออก

# เมื่อนำเมาส์ชี้ที่ชื่อเรื่องจะขึ้นคำสั่งต่อไปนี้

- Edit แก้ไข Post
- Quick Edit แก้ไขการตั้งค่าต่างๆ ของ Post แบบรวดเร็ว

| Bulk Action | Apply Show all dates View all categories                           | Filter                                                                          |        |                        |       | 1 item |
|-------------|--------------------------------------------------------------------|---------------------------------------------------------------------------------|--------|------------------------|-------|--------|
| 📰 Title     |                                                                    | Author                                                                          | Catego | ries Tags              | +     | Date   |
| QUICK ED    | ит                                                                 | Categories [more]                                                               |        | Tags                   |       |        |
| Title       | ผลการสอบแข่งขันเพื่อจ้างและแต่งตั้งบุคคลเข้าเป็นพนักงานบทาวิทยาลัย | Slide                                                                           | ^      | นักวิจัย, สมัครงาน     |       |        |
| Slug        | วโรกาสวันคล้ายวันพระรา-2                                           | SlideBanner                                                                     | E      |                        |       | le le  |
| Date        | 04-Apr 💌 21 , 2013 @ 10 : 51                                       | Uncategonzed<br>มาวกิจกรรม สวพ.มก.                                              |        | Allow Comments 🛛 Allow | Pings |        |
| Password    | -OR- 🔄 Private                                                     | <ul> <li>ข่าวทั่วใป</li> <li>ข่าวฝากประชาสัมพันธ์</li> <li>ภายใน มก.</li> </ul> | -      | Status Pending Review  |       |        |
| Cancel      |                                                                    |                                                                                 |        |                        |       | Update |

- Trash ลบ Post
- Preview เปิดดู Post หน้าเว็บไซต์

# เพิ่ม Link กรณีมีรายชื่อ อาจารย์/นักวิจัย

เช่น ในบทความมีชื่อ ศ.ดร.อุทัยรัตน์ ณ นคร (ให้ทำ Link ไปยังประวัตินักวิจัยเพียงตำแหน่งเดียว ในกรณีมีชื่อหลายที่)

เปิดเว็บไซต์ http://research.rdi.ku.ac.th/forest

ใส่ชื่อ อาจารย์/นักวิจัย คลิกค้นหา จากตัวอย่างค้นหาชื่อ อุทัยรัตน์

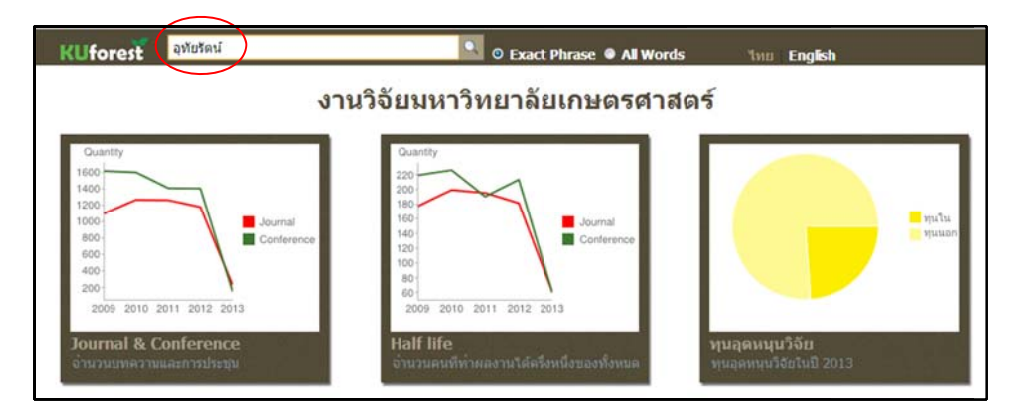

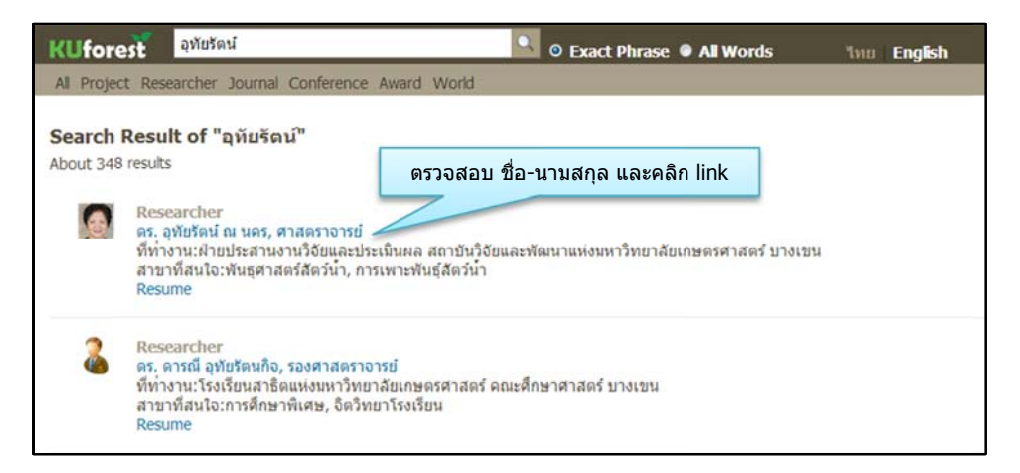

![](_page_14_Picture_7.jpeg)

![](_page_15_Picture_1.jpeg)

คลิกเลือกคำสั่ง insert/edit link

|                 | Insert/edit link                                          | ×   |                      |
|-----------------|-----------------------------------------------------------|-----|----------------------|
| Enter the dest  | ination URL                                               |     | Dact LIDL of cany Ma |
| URL             | http://research.rdi.ku.ac.th/forest/Person.aspx?id=250005 | <   |                      |
| Title           |                                                           |     |                      |
|                 | Open link in a new window/tab                             |     |                      |
| ▶ Or link to ex | isting content                                            |     |                      |
| Cancel          | Add Li                                                    | ink |                      |

# Categories : การจัดหมวดบทความ

ข่าวสมัครงาน เลือก Categories 🗹 สมัครงาน

ข่าวอบรม/สัมมนา กรณี เป็นข่าวของหน่วยงาน สวพ.มก. เลือก ☑ อบรม/สัมมนา

ข่าวฝากประชาสัมพันธ์ (ข่าวของหน่วยงานภายนอก มก.)
 ภายใน มก. (ข่าวของหน่วยงานภายใน มก.)

ข่าวประกวดราคา /จำหน่ายครุภัณฑ์ ฯ 🗹 สอบราคา

ข่าวเกี่ยวกับวิจัย เช่น ประกาศรับสมัครทุน ๗ ข่าววิจัย

🗌 ข่าวฝากประชาสัมพันธ์ (ข่าวของหน่วยงานภายนอก มก.)

🗹 ภายใน มก. (ข่าวของหน่วยงานภายใน มก.)

| All Categories | Most Used                    |   |
|----------------|------------------------------|---|
| 🗏 ข่าวกิจกรรม  | สวพ.มก.                      | · |
| 🔲 ข่าวทั่วไป   |                              |   |
| 🔳 ข่าวฝาก      | ประชาสัมพันธ์                | = |
| 🔳 ภายใน ห      | มก.                          |   |
| 🗐 ข่าววิจัย    |                              |   |
| 🗐 ข่าวฝาก      | ประชา <mark>สั</mark> มพันธ์ |   |
| 🗐 ภายใน เ      | มก.                          |   |
| 🗐 นักวิจัย     |                              |   |
| 🗐 ผลงานวิจัย   |                              |   |
| 🗐 อากแฟ้ม      | มงานวิจัย มก                 | - |

# การใส่ Tag

ช่องสำหรับป้อนคำเฉพาะของเนื้อหาเพื่อง่ายต่อการค้นหาสำหรับผู้ค้นหาข้อมูลภายในเว็บไซต์

| Tags                                            |           |
|-------------------------------------------------|-----------|
|                                                 | Add       |
| Separate tags with cor<br>© สนัครงาน 🔍 นักวิจัย | mmas      |
| Choose from the most u                          | ised tags |

# หลังจากพิมพ์บทความเสร็จแล้ว สิ่งที่ต้องตรวจทาน

- ตรวจคำผิดบทความ
- เลือก Categories ให้ถูกหมวดหมู่
- ใส่ Tag หรือ คำสำคัญ
- ใส่ link ให้กับรายชื่ออาจารย์/นักวิจัย โดยค้นจากเว็บไซต์ <u>http://research.rdi.ku.ac.th/forest</u>
- ทดสอบ Preview บทความ และทดสอบคลิก Link ต่างๆ ที่มีอยู่

## Publish : ส่วนเผยแพร่ข่าว

Save Draft – บันทึกบทความ แต่ยังไม่ได้เผยแพร่ Preview – เปิดดูบทความที่หน้าเว็บ Status : สถานภาพบทความ

Draft : ยังไม่เผยแพร่

Pending Review : รอการตรวจสอบความถูกต้อง
 Visibility : การตั้งค่าความปลอดภัยของบทความ (ให้ตั้งเป็น Public)
 Move to Trash – ลบบทความ
 Publish – เผยแพร่บนเว็บไซต์

| Publish                  |         |
|--------------------------|---------|
| Save Draft               | Preview |
| Status: Draft Edit       |         |
| Visibility: Public Edit  |         |
| Publish immediately Edit |         |
| Move to Trash            | Publish |

# สิ่งที่ต้องเลือก

เมื่อบทความเรียบร้อยแล้ว ให้เลือก Edit ที่หัวข้อ Status เลือก รายการ Pending Review เพื่อส่ง Admin ตรวจก่อนเผยแพร่ ระหว่างรอ ส่งหากมีแก้ไขข้อมูล ให้คลิกที่ Save as Pending

กรณีหาก Status : เปลี่ยนเป็น Publish แสดงว่าบทความได้มีการ เผยแพร่สู่เว็บไซต์เรียบร้อยแล้ว

| Publish                         |           |
|---------------------------------|-----------|
| Save as Pending                 | Preview   |
| Status: Pending Review Edit     |           |
| Visibility: Public Edit         |           |
| 11 Publish on: Apr 21, 2013 @ 1 | 0:51 Edit |
| Move to Trash                   | Publish   |